# AC&E Cloud

**User Guide** 

AC&E Pty Limited W www.acande.com E cloudsupport@acande.com

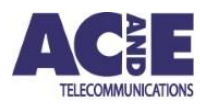

**P** +61 2 9853 0003 **Date** 2025-01-29 **ABN** 35 160 245 830

# Contents

| ACa | &E Cloud | d User Guide                                |
|-----|----------|---------------------------------------------|
| C   | verview  |                                             |
| 1   | . Req    | uirements4                                  |
|     | 1.1      | EWS                                         |
|     | 1.2      | Authentication4                             |
|     | 1.3      | AC&E Cloud Tenant Provisioning4             |
| 2   | . Con    | necting an EWS5                             |
|     | 2.1 EW   | S settings5                                 |
| 3   | . AC8    | E Cloud Authentication6                     |
|     | 3.1      | Region Settings6                            |
|     | 3.2      | Authentication Provider7                    |
|     | 3.3      | Multi-Factor Authentication7                |
|     | 3.4      | Permissions8                                |
| 4   | . Proc   | duct Usage9                                 |
|     | 4.1 Hea  | ader Panel9                                 |
|     | 4.2 Nav  | vigation Panel9                             |
|     | 4.3 Mai  | in Panel – Folder Selected 11               |
|     | 4.4 Mai  | in Panel – EWS Selected 12                  |
|     | 4.5 Mai  | in Panel – Sensor Group Selected 13         |
|     | 4.6 Mai  | in Panel – Sensor Group Selected - Alarms14 |
|     | 4.7 Set  | tings16                                     |
|     | 4.8 Set  | tings - Accounts                            |
|     | 4.9 Set  | tings - Firmware                            |
|     | 4.10 Se  | ettings – Views                             |
|     | 4.11 Se  | ettings - Tenant Settings                   |
|     | 4.12 Se  | ettings - My Preferences                    |

# AC&E Cloud User Guide

## Overview

AC&E Cloud is a web-based service used to store, monitor and visualise telemetry from AC&E products. It provides a single pane of glass to organise, visualise, and gain insights into sensor data. The cloud platform is designed from the ground up as a turnkey solution to simplify the management and monitoring of sensor information, without the need of infrastructure and software developers.

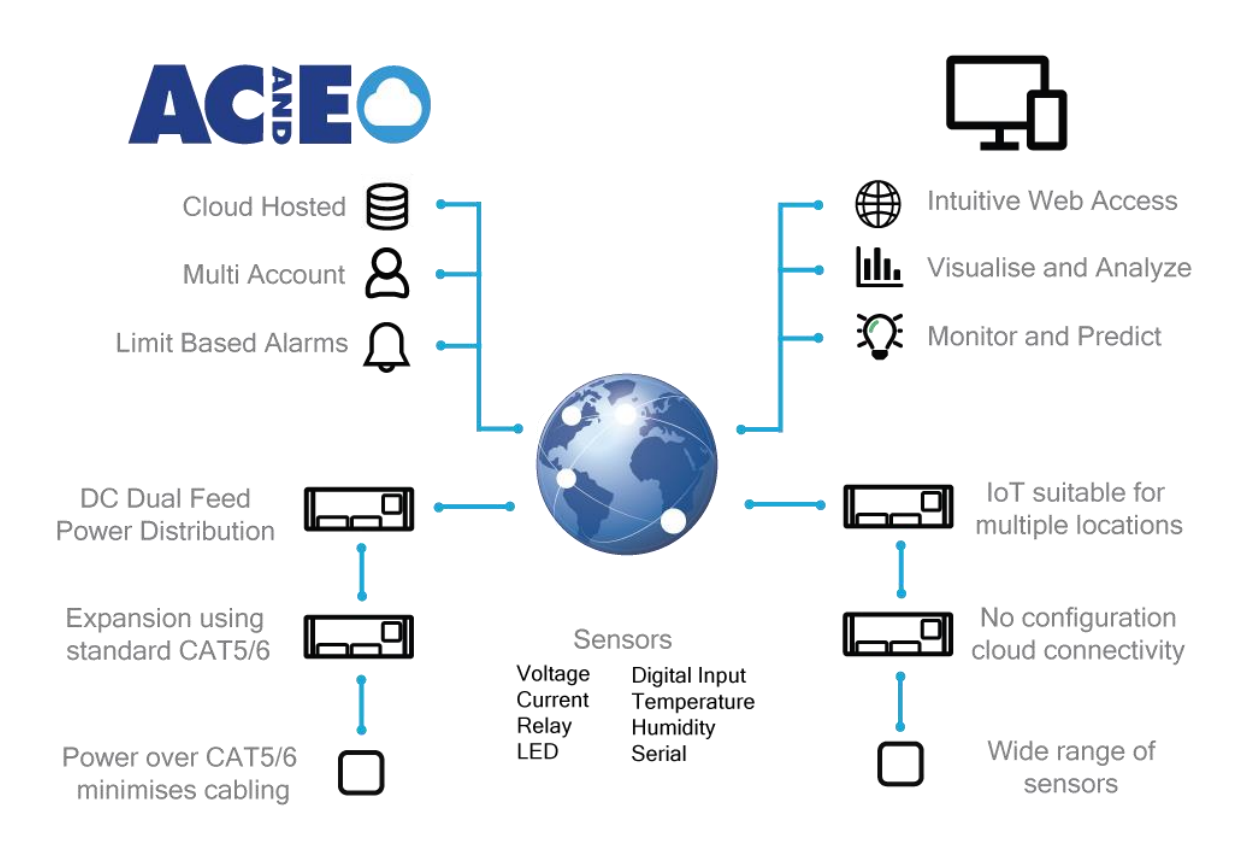

AC&E design and make sensor solutions to monitor industrial environments, including current, voltage and temperature. These sensors feed data into AC&E's EWS, which is a small, low cost, low power device that collects and stores the sensor information. The EWS can serve that information via a web site, SNMP, or the AC&E cloud.

Once several EWS are installed, logging into multiple web sites and cross-referencing data becomes time consuming and inefficient. Businesses look to centralised solutions to solve this problem. SNMP has been around a long time and is a great protocol to monitor a wide range of products. However, SNMP requires large amounts of expertise, cost, infrastructure and time which becomes difficult to manage at scale.

An EWS may be configured to securely transfer its sensor telemetry over the internet to the AC&E Cloud. Devices may be pre-configured in the factory to connect to the cloud, or existing EWS in the field may be configured where compatible. The telemetry data is then stored and made available via web interface.

# 1. Requirements

## 1.1 EWS

For an EWS to successfully connect to the AC&E Cloud, the following requirements are necessary:

- EWS1 with firmware minimum 2.1.23
- EWS2 with firmware minimum 1.0.41 or 1.0.47 for cloud based firmware updates
- The EWS needs to be connected to a network with a functional internet connection, and outbound access on port 8883
- Functional DNS and SNTP

## 1.2 Authentication

To log into the AC&E Cloud, verified Microsoft or Google accounts must be used.

## 1.3 AC&E Cloud Tenant Provisioning

With the organisation of a trial, or, purchase of licenses, AC&E are required to provision a new tenant in the region specified. Microsoft or Google account(s) provided by the customer. After initial tenant creation, customer can manage account access to AC&E Cloud.

After the tenant has been provisioned, AC&E will provide customers with an address to be configured in each EWS. This may not be required if EWS are factory programmed.

# 2. Connecting an EWS

## 2.1 EWS settings

EWS may be pre-programmed to connect automatically to the cloud.

To manually configure a cloud connection, browse to the page under 'settings'  $\rightarrow$  'cloud'. Enter the address provided by AC&E in the address field. The status of the connection may be seen under the status field.

By default, the EWS will remain connected to the cloud, publishing telemetry every 60 seconds.

| 🚾 hostname 🛛 🗙 🕂                  |                                                                          |                   |
|-----------------------------------|--------------------------------------------------------------------------|-------------------|
| $\leftrightarrow$ $\rightarrow$ C | /cloud.cgi                                                               | 🖈 🗖 👼 Incognito 🚦 |
| ACE                               | Dashboard Sensors Logs Settings About Help                               | admin 📑 🔒         |
|                                   |                                                                          |                   |
| AC&E Cloud                        |                                                                          |                   |
| Description                       | Settings                                                                 |                   |
| Cloud Connect                     | Enabled Disabled                                                         |                   |
| Status                            | Success                                                                  |                   |
| Address                           | demo1                                                                    |                   |
|                                   | Update                                                                   |                   |
| Description                       | : Description Hostname: hostname Location: Location Firmware: 1.0.41 (GA | N) -              |

# 3. AC&E Cloud Authentication

## 3.1 Region Settings

To access AC&E Cloud, browse to <a href="https://cloud.acande.com">https://cloud.acande.com</a>

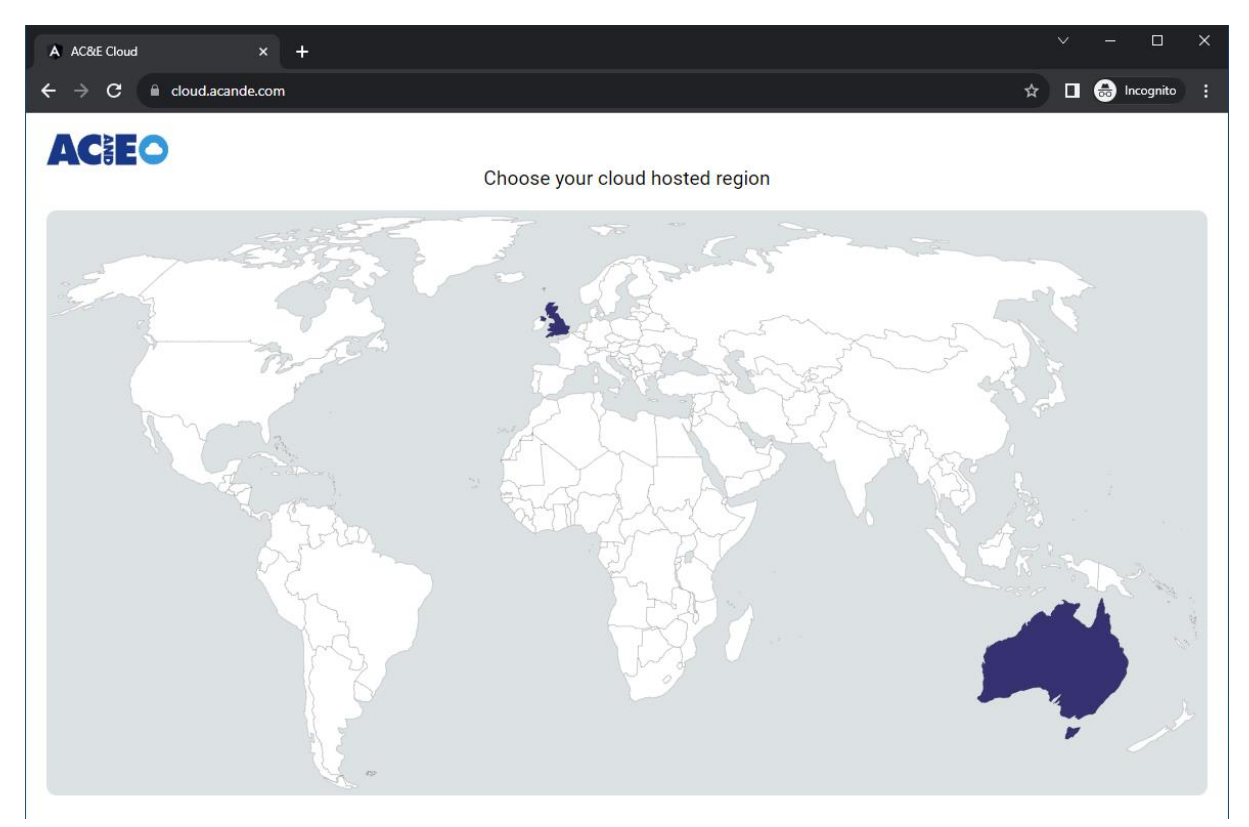

AC&E Cloud requires a one-time setting per browser to select the region the tenant was set up in. Once set this is saved in a cookie. To change region, click the settings cog 🔯 and select change region.

#### 3.2 Authentication Provider

AC&E Cloud then requires you to select your authentication provider.

|   | Sign in with Microsoft |  |
|---|------------------------|--|
| G | Sign in with Google    |  |
|   |                        |  |

When an authentication provider is selected, the authentication flow is handled by the respective service, respecting the providers multi-factor authentication rules and permissions.

#### 3.3 Multi-Factor Authentication

If your account has multi-factor authentication enabled, you will be required to validate with the configured method.

|                                                                     | Google                                                                                         |  |  |  |  |  |
|---------------------------------------------------------------------|------------------------------------------------------------------------------------------------|--|--|--|--|--|
|                                                                     | 2-Step Verification                                                                            |  |  |  |  |  |
| Approve sign in request                                             | To help keep your account safe, Google wants to make<br>sure it's really you trying to sign in |  |  |  |  |  |
| Open your Authenticator app, and enter the number shown to sign in. | @ v                                                                                            |  |  |  |  |  |
| 67                                                                  | Choose how you want to sign in:                                                                |  |  |  |  |  |
| No numbers in your app? Make sure to upgrade to the latest version. | Tap <b>Yes</b> on your phone or tablet<br>Device can't be reached right now                    |  |  |  |  |  |
| Don't ask again for 30 days                                         | Vse your phone or tablet to get a security code (even if it's offline)                         |  |  |  |  |  |
| More information                                                    | Get a verification code at ···· ··· ·<br>2-Step Verification phone<br>Standard rates apply     |  |  |  |  |  |

## 3.4 Permissions

On the first use of AC&E Cloud, you will be asked to confirm you give permission for AC&E cloud access to your basic profile information.

| Microsoft                                                                                                    | G Sign in with Google                                                                                                    |                       |                                     |                           |  |  |
|----------------------------------------------------------------------------------------------------|----------------------------------------------------------------------------------------------------|-----------------------|-------------------------------------|---------------------------|--|--|
| e e e e e e e e e e e e e e e e e e e                                                                                                    |                                                                                                    |                       |                                     |                           |  |  |
| AC Let this app access your info? (1 of 2 apps)                                                                                                    | Confirm that you want to sign in to acande.com as                                                                                                    |                       |                                     |                           |  |  |
| ACE Cloud needs your permission to:                                                                                                    |                                                                                                    |                       | @                                   |                           |  |  |
| ACE Cloud will be able to see your basic profile (name, picture, user name).                                                                                                    | To create your according to create your according to the second second s | ount, Go<br>profile p | ogle will share<br>bicture with aca | your name,<br>inde.com.   |  |  |
| Maintain access to data you have given<br>ACE Cloud access to<br>Allows ACE Cloud to see and update the<br>data you gave it access to, even when you<br>are not currently using the app. This does<br>not give ACE Cloud any additional<br>permissions.                                                     | See acande.com's                                                                                                    | privacy               | policy and lerr                     | ns of Service.<br>Confirm |  |  |
| Accepting these permissions means that you allow this app to use<br>your data as specified in their terms of service and privacy<br>statement. The publisher has not provided links to their terms<br>for you to review. You can change these permissions at<br>https://microsoft.com/consent. Show details |                                                                                                    |                       |                                     |                           |  |  |
| Cancel Next                                                                                                    | English 👻                                                                                                    | Help                  | Privacy Policy                      | Terms of Service          |  |  |

# 4. Product Usage

## 4.1 Header Panel

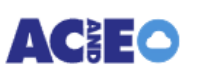

🛖 AC&E Demo Tenant

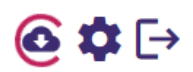

The header panel provides high level navigation. The heading in the middle of the panel indicates which page you are on. The icons in the top right-hand corner provides a way to navigate between home, settings and log out.

The home icon is displayed when in settings, and the settings icon is displayed when home. Each icon is labelled when moused over:

| lcon     | Description                     |
|----------|---------------------------------|
| <b>f</b> | Return home from settings pages |
| \$       | Settings                        |
| 6        | Telemetry downloading           |
| [→       | Log out                         |

## 4.2 Navigation Panel

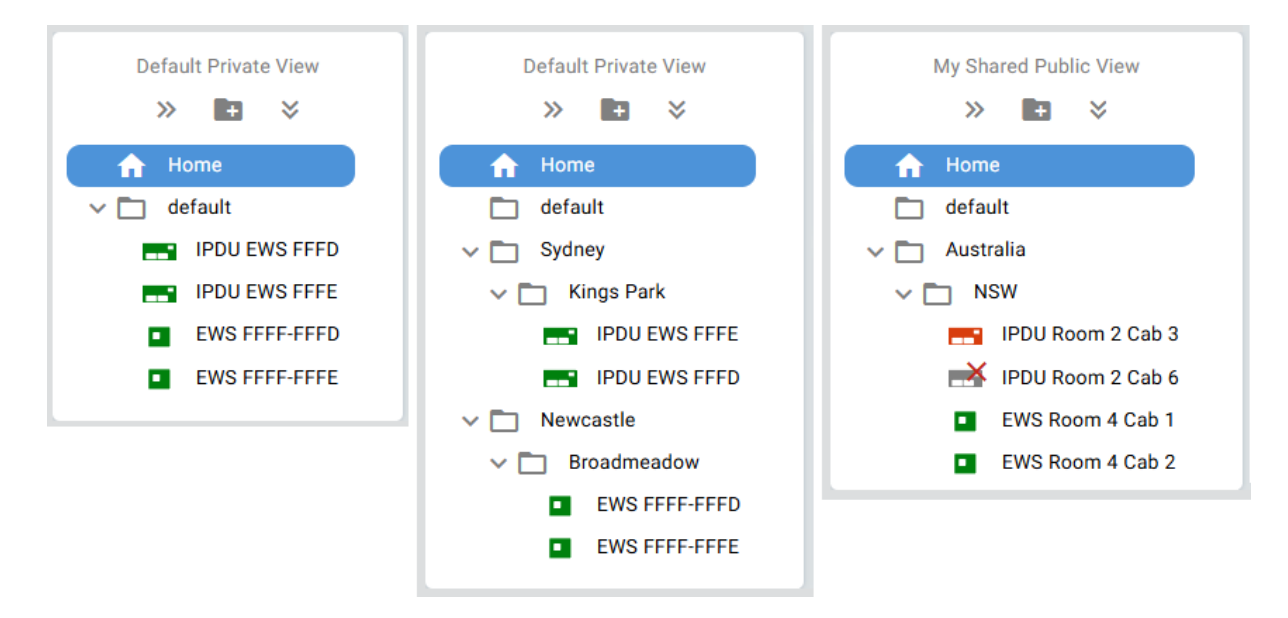

The navigation panel is a customisable panel, allowing you to organise and arrange your products in a familiar folder structure.

Clicking on the View at the top of this panel takes you to the Settings > Views page. Views allow you to create different folder structures, allowing you to have your own private, or shared folder structures.

Each of the below icon's is labelled when moused over:

| Icon | Description          |
|------|----------------------|
| >>   | Collapse All Folders |
| E+   | Add New Folder       |
| *    | Expand All Folders   |

The home folder shows a summary of all PDU's in the system. New EWS appear in the default folder. The home and default folders are unable to be renamed, deleted, or contain sub-folders.

Once new folders have been created, both folders and EWS can be drag and dropped.

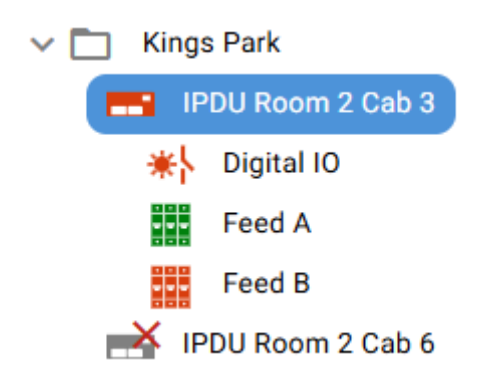

When an active alarm is set on a sensor, the icon's turn red. The above example has active alarms on both the Digital IO and Feed B for IPDU Room 2 Cab 3.

When an EWS has no connectivity to the cloud, it displays as a red cross. If no alarm is active, the icon will be grey with the red cross, if an alarm is active the icon will be red.

## 4.3 Main Panel – Folder Selected

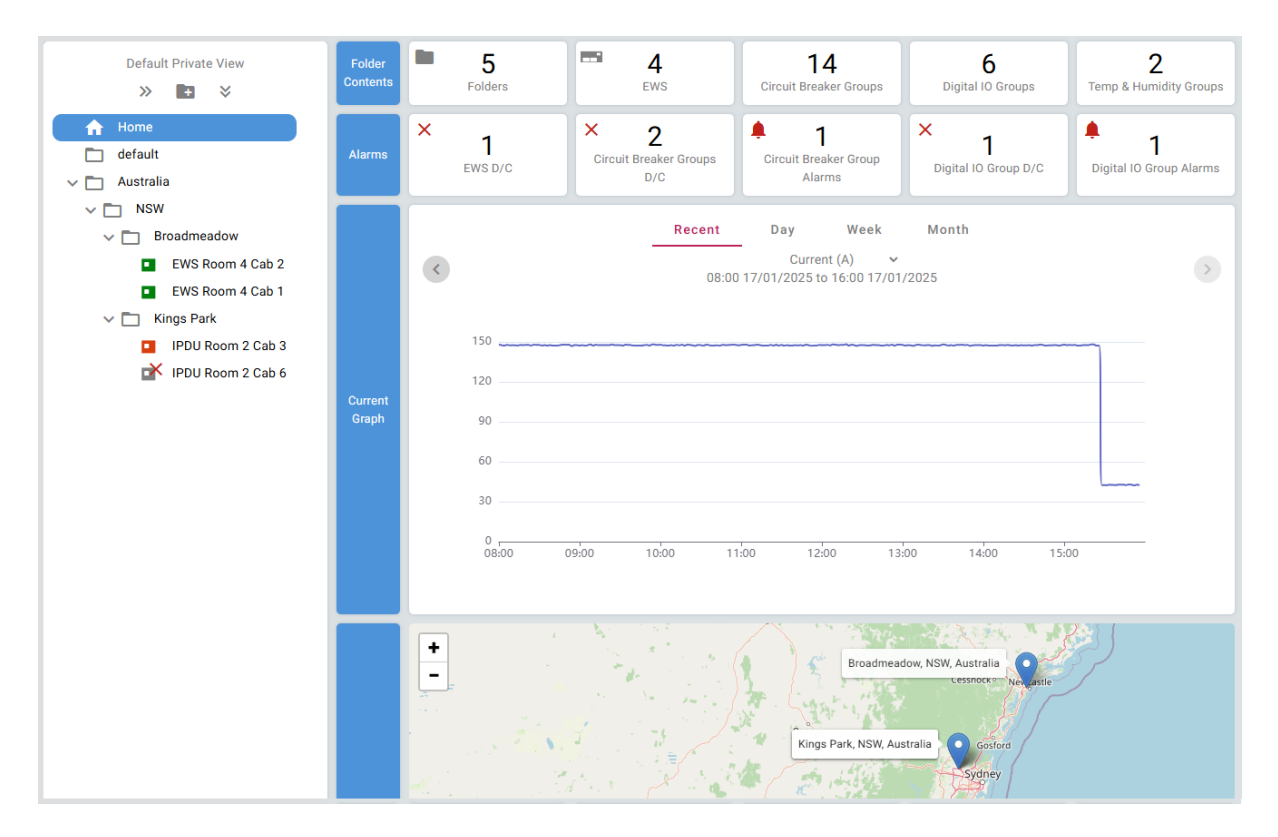

The home folder displays summary information about all connected devices and folders. Selecting a folder displays the details of what is contained in the folder. This includes counts of sub-folders, EWS, sensor groups, alarms, a graph, and a map if the locations have been added.

The graph has a configurable time scale – defaulting to recent which covers the last 8 hours. The graphs on folders can be configured to show current or energy. The current is the sum of the currents of all power distributed in the folder. Energy shows the energy usage of sensors contained within the folder in KWh.

### 4.4 Main Panel – EWS Selected

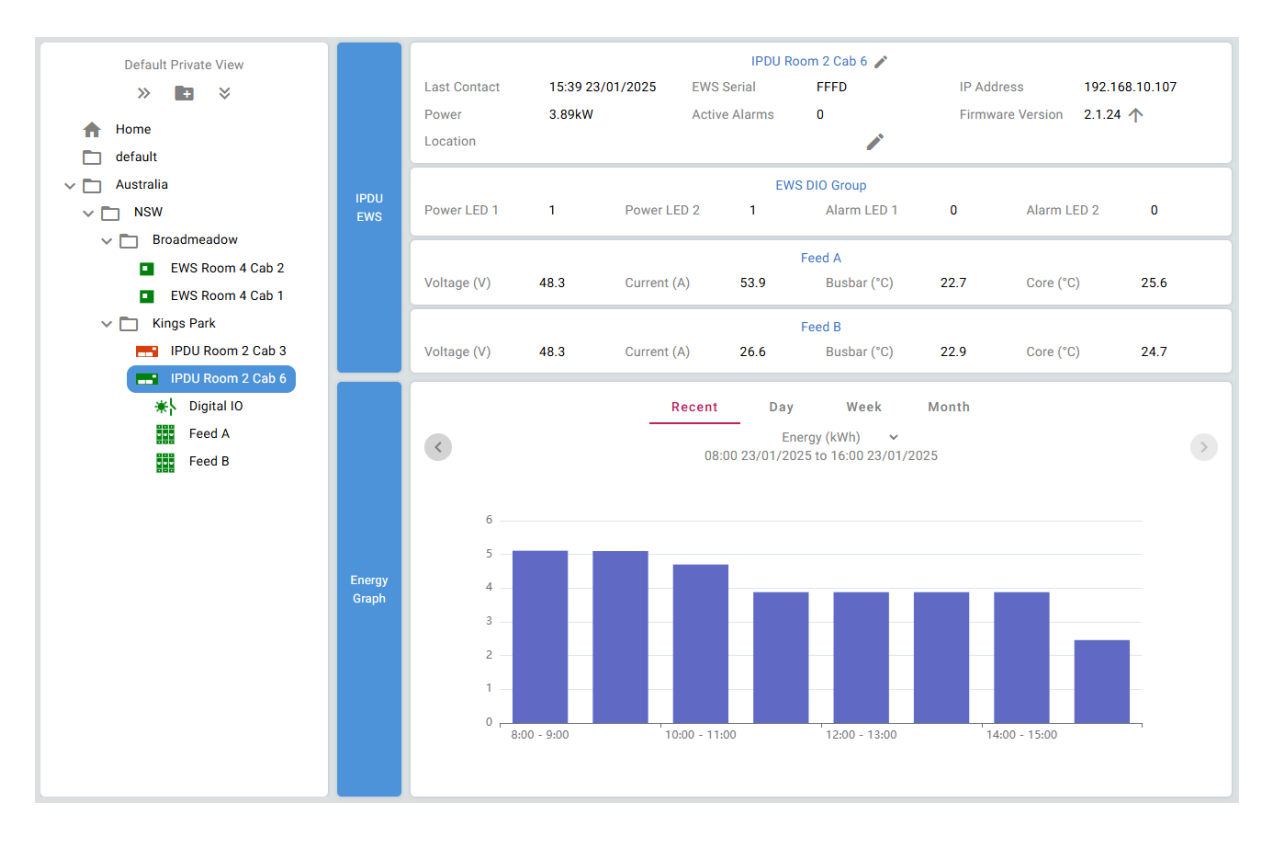

Selecting an EWS displays a summary of the sensors, some configuration options and a graph showing either the total energy consumption of the device or current usage.

| Control                          | Description                                                                      |  |  |
|----------------------------------|----------------------------------------------------------------------------------|--|--|
| IPDU Room 2 Cab 6 🧪              | Set / Edit the device name                                                       |  |  |
| Location                         | Set / Edit the device location                                                   |  |  |
| Firmware Version 2.1.24 <b>↑</b> | Navigates to the firmware upgrade page,<br>also found under settings -> firmware |  |  |

#### 4.5 Main Panel – Sensor Group Selected

| Default Private View<br>≫ 💽 😤                                                                                        | Circuit<br>Breaker<br>Group   | Last Contact<br>Name                      | 11:4<br>Fee                                            | 16 28/01/2025<br>d A | Serial<br>Telemetry | FFFD                                      | I                        | Feed A 🎤<br>Model<br>Active Alarms             | IPDU Dual Feed<br>0                       | Connection Type<br>Add Alarm       | ews            |   |
|----------------------------------------------------------------------------------------------------|-------------------------------|-------------------------------------------|--------------------------------------------------------|----------------------|---------------------|-------------------------------------------|--------------------------|------------------------------------------------|-------------------------------------------|------------------------------------|----------------|---|
| default     APDP EWS FFFF-FFFC     Australia                                                                         | Sensors                       | Power (kW)<br>Busbar (*C)                 | 2.6<br>28.7                                            | • /                  |                     | Voltage (V)<br>Core (*C)                  | 48.3<br>30.9             | · /                                            | Current (A)                               | 53.9                               | /              |   |
| <ul> <li>NSW</li> <li>Broadmeadow</li> <li>EWS Room 4 Cab 1</li> <li>EWS Room 4 Cab 2</li> <li>Kings Park</li> </ul> | Circuit<br>Breaker<br>Sensors | CB1 (A)<br>CB4 (A)<br>CB7 (A)<br>CB10 (A) | 4.1<br>4.5<br>4.1<br>4.1                               |                      |                     | CB2 (A)<br>CB5 (A)<br>CB8 (A)<br>CB11 (A) | 2.5<br>4.5<br>4.5<br>4.5 |                                                | CB3 (A)<br>CB6 (A)<br>CB9 (A)<br>CB12 (A) | 4.5 1.<br>4.5 1.<br>4.1 1.<br>8 1. | <br> <br> <br> |   |
| IPDU Room 2 Cab 3 IPDU Room 2 Cab 3 IPDU Room 2 Cab 6 ★} Digital IO Feed A Feed B                                    | Sensor<br>Graph               | <<br>2<br>1<br>0                          | 3<br>2<br>2<br>1<br>2<br>1<br>0<br>2<br>0<br>0<br>4:00 | 05:00                | 06:00               | <b>Recent</b><br>04:0                     | Day<br>F<br>0 28/01/2    | / Week<br>Power (kW)<br>025 to 12:00 28/01/201 | Month<br>25<br>9900 1000                  | 11:00                              |                | ۲ |

Once an EWS is selected in the navigation, all connected sensor groups appear in the drop down below it. These sensor groups can be directly connected to the EWS, or on the Expansion bus. Once the sensor group is selected, many configuration options are available:

| Control              | Description                                                      |
|----------------------|------------------------------------------------------------------|
| Feed A 🥕             | Set / Edit the sensor group name                                 |
| Telemetry 💽          | Download all sensor data on selected sensor group                |
| Add Alarm 🔁          | Add an alarm against this sensor group                           |
| Voltage (V) 48.3 🕕 🧪 | <ul><li>Graph the sensor</li><li>Edit the sensor label</li></ul> |

|                  |                                 |                         |                    | Feed A 🧪       |                                                                                                    |              |                |
|------------------|---------------------------------|-------------------------|--------------------|----------------|----------------------------------------------------------------------------------------------------|--------------|----------------|
| Circuit          | Last Contact                    | 12:08 28/01/2025        | Serial             | FFFD           |                                                                                                    | Model        | IPDU Dual Feed |
| Breaker<br>Group | Connection Type                 | EWS                     | Name               | Feed A         | N Contraction of the second second se | Telemetry    | 0              |
|                  | Active Alarms                   | 0                       | Add Alarm          | $( \div )$     |                                                                                                    |              |                |
|                  |                                 |                         | Appl               | y alarm to ser | nsor(s)                                                                                                    |              |                |
|                  | Power                           | Vo                      | Itage              |                | Current                                                                                                    | $\checkmark$ | Core Temp      |
|                  | <ul> <li>Busbar Temp</li> </ul> | An                      | у СВ               |                | CB1                                                                                                    |              | CB2            |
|                  | СВ3                             | CE                      | 4                  |                | CB5                                                                                                    |              | CB6            |
|                  | СВ7                             | CE                      | 8                  |                | CB9                                                                                                    |              | CB10           |
|                  | CB11                            | CE                      | 12                 |                |                                                                                                    |              |                |
| Add              |                                 |                         |                    | Alert when (°  | C)                                                                                                    |              |                |
| Alarm            | Below Low Threshold             |                         |                    | Abov           | e High Threshold                                                                                                    | 38           |                |
|                  | Tripped                         |                         |                    |                |                                                                                                    |              |                |
|                  |                                 |                         |                    | Send email t   | 0                                                                                                    |              |                |
|                  | ✓ demo@azto                     | on.com                  |                    |                |                                                                                                    |              |                |
|                  |                                 |                         |                    | Save or Canc   | el                                                                                                    |              |                |
|                  |                                 |                         |                    |                |                                                                                                    |              |                |
| Alarms           | Alert when CB1,                 | , CB3 or CB5 is tripped | or is below 0.5A c | or above 10A.  | Email demo@azt                                                                                                    | ton.com.     |                |

## 4.6 Main Panel – Sensor Group Selected - Alarms

Alarms may be set on a sensor group. Adding alarms allow for multiple sensors to be covered by one alarm. Tick the sensors which you want to apply the threshold for, then set the threshold. If you have selected circuit breakers and you want an alarm to be triggered when it has tripped, tick the tripped check box. Finally select who you want the email to be sent to and save the alarm. The email address list is populated by accounts that have been created under settings -> accounts.

| Alarms  | Alert when Alarm LED 1 or Alarm LED 2 is above 0.5. |             |       |                                       |             |              |  |  |  |  |
|---------|-----------------------------------------------------|-------------|-------|---------------------------------------|-------------|--------------|--|--|--|--|
| Outputs | Power LED 1<br>Alarm LED 1<br>Relay 1               | 1<br>1<br>1 | · / • | Power LED 2<br>Alarm LED 2<br>Relay 2 | 1<br>0<br>0 |              |  |  |  |  |
| Inputs  | Input 1<br>Input 3                                  | 0<br>0      | • /   | Input 2<br>Input 4                    | 0<br>0      | 11 /<br>12 / |  |  |  |  |

For inputs and output sensors, thresholds can be set as above to trigger alarms when the state matches 1.

Alarms may be deleted by mousing over the alarm description and clicking the 📋 icon.

|                   | Digitial IO 🧪                              |                    |                              |                                                                                                    |        |                  |  |
|-------------------|--------------------------------------------|--------------------|------------------------------|----------------------------------------------------------------------------------------------------|--------|------------------|--|
| Digital           | Last Contact                               |                    | 12:36 28/01/2025             | Serial                                                                                                    |        | FFFE             |  |
| IO<br>Group       | Connection Type                            |                    | EWS                          | Telemetry                                                                                                    |        | •                |  |
|                   | Active Alarms                              |                    | 1                            | Add Alarm                                                                                                    |        | $( \mathbf{f} )$ |  |
|                   |                                            |                    |                              |                                                                                                    |        |                  |  |
| Alarms            | 🛕 Alert when A                             | Alarm Ll           | ED 1 or Alarm LED 2 is above | 0.5. 📋<br>Delete Alarm                                                                                                    |        |                  |  |
| Alarms            | Alert when A                               | Alarm Ll           | ED 1 or Alarm LED 2 is above | 0.5. 📋<br>Delete Alarm<br>Power LED 2                                                                                                    | 1      | • •              |  |
| Alarms<br>Outputs | Alert when A<br>Power LED 1<br>Alarm LED 1 | Alarm Ll<br>1<br>1 | ED 1 or Alarm LED 2 is above | 0.5. The second second | 1<br>0 | • /              |  |

Emails are sent when a threshold is exceeded, or the device is disconnected. They are not resent until the device returns to a normal threshold.

| Alert for with se                                 | rial E0C2-0039 from ACE Cloud                                                                                                    |  |  |  |  |  |
|---------------------------------------------------|----------------------------------------------------------------------------------------------------|--|--|--|--|--|
| ACE Cloud<br>To demo                              | $ \textcircled{\begin{tikzlimits} \hline \hline \hline \hline \hline \hline \hline \hline \hline \hline \hline \hline \hline \hline \hline \hline \hline \hline \hline$ |  |  |  |  |  |
|                                                   | Alert for E0C2-0039                                                                                                    |  |  |  |  |  |
| Alarm                                             | Core Temp is measuring 36°C which is above the configured high threshold of 35°C                                                                                        |  |  |  |  |  |
| Device Type                                       | EOSLCS                                                                                                    |  |  |  |  |  |
| Raised                                            | Sun, 26 Jan 2025, 3:14:00 UTC<br>Sun, 26 Jan 2025, 14:14:00 AEDT                                                                                                    |  |  |  |  |  |
| Customer Alias                                    | demo1                                                                                                    |  |  |  |  |  |
|                                                   | Recommended Action                                                                                                    |  |  |  |  |  |
| To view                                           | w the current state of the alert, or disable the alarms, log in to <u>ACE Cloud</u> .                                                                                   |  |  |  |  |  |
| This al                                           | arm will only be resent once all alarm conditions are cleared.                                                                                                    |  |  |  |  |  |
| For support, email <u>cloudsupport@acande.com</u> |                                                                                                    |  |  |  |  |  |
|                                                   |                                                                                                    |  |  |  |  |  |
| TELECOMMUNICATIONS                                |                                                                                                    |  |  |  |  |  |

## 4.7 Settings

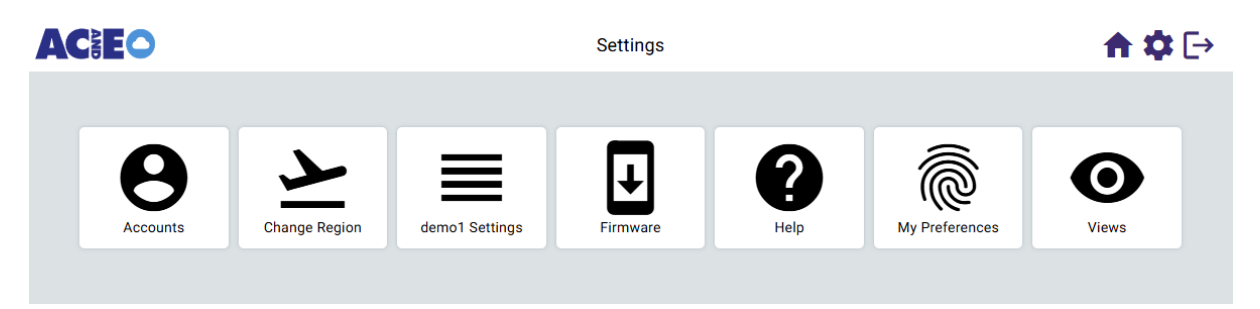

All the settings pages have the home icon in the top right corner to navigate back to the main section of the AC&E Cloud.

Depending on your permission level, you will have some or all of these icons allowing you to configure accounts, preferences, views and update firmware.

# 4.8 Settings - Accounts

|                |                                     |                                                                                      | Settings > Accounts                                     | ♠‡⊡ |
|----------------|-------------------------------------|--------------------------------------------------------------------------------------|---------------------------------------------------------|-----|
| Add<br>Account | Email<br>Account Type               | demo@acande.com<br>Microsoft Work or School ➤<br>Microsoft Work or School            | Permissions Admin <ul> <li>Actions</li> </ul>           |     |
|                | Email<br>Last Login<br>Account Type | Microsoft Personal<br>Google Account<br>28/01/2025 11:41<br>Microsoft Work or School | Name <b>demo</b><br>Permissions <b>admin</b><br>Actions |     |

Accounts may be added or edited by existing admin accounts. Creating a new account requires entering a valid Microsoft or Google account, and choosing an appropriate permission:

| Permission     | Description                                                                                                    |  |  |
|----------------|----------------------------------------------------------------------------------------------------|--|--|
| Admin          | Administrator account, full access to everything.                                                                                                    |  |  |
| Power User     | Read/Write access most areas. No write<br>access to account management or tenant<br>wide settings.                                                        |  |  |
| Read Only User | Access to read all information, no write<br>access. No access to set permissions<br>including labels, locations, firmware<br>updates, account management. |  |  |
| None           | No permissions. Effectively disables an account.                                                                                                    |  |  |

## 4.9 Settings - Firmware

|                    | 0                                           |                                                                                                    |                                                                                                    | Settings                                              | > Firmware                                                                                           |                                           |                                                                    | A                                                                                                    | \$ [→                                                        |
|--------------------|---------------------------------------------|----------------------------------------------------------------------------------------------------|----------------------------------------------------------------------------------------------------|-------------------------------------------------------|----------------------------------------------------------------------------------------------------|-------------------------------------------|--------------------------------------------------------------------|----------------------------------------------------------------------------------------------------|--------------------------------------------------------------|
| Update<br>Firmware | Select File<br>Select EWS<br>Apply Firmware | U ews2_fi<br>EWS2 firmware<br>3 EWS Selected                                                                | rmware_1.0.47.bin<br>: version 1.0.47 detected                                                                   | ł                                                     |                                                                                                    |                                           |                                                                    |                                                                                                    |                                                              |
| Select<br>EWS      | Select V                                    | Name<br>EWS Room 4 Cab 1<br>IPDU Room 2 Cab 3<br>IPDU Room 2 Cab 6<br>EWS Room 4 Cab 2<br>IPDU Room 2 Cab 4 | Last Contact<br>14:21 28/01/2025<br>14:21 28/01/2025<br>14:21 28/01/2025<br>14:21 28/01/2025<br>14:21 28/01/2025 | Serial<br>FFFF-FFFE<br>FFFD<br>FFFF-FFFD<br>FFFF-FFFC | IP Address<br>192.168.10.100<br>192.168.10.104<br>192.168.10.107<br>192.168.10.101<br>192.168.10.113 | EWS Version<br>2<br>1<br>1<br>2<br>2<br>2 | Firmware Version<br>1.0.47<br>2.1.24<br>2.1.24<br>1.0.48<br>1.0.47 | Last Update Start<br>10:04 11/12/2024<br>10:05 11/12/2024<br>10:05 11/12/2024<br>10:04 11/12/2024<br>08:51 28/01/2025 | State<br>Success<br>Success<br>Success<br>Success<br>Success |

Firmware updates can be reached from settings – firmware, or clicking the  $\uparrow$  next to the firmware version of each EWS.

After selecting a valid firmware file, all EWS the firmware is applicable to will be available to select via the checkboxes. After one or more EWS have been selected, the apply firmware button will become available. Once clicked, the firmware will start to be applied. The 'State' column tracks the update through process:

| State            | Description                                                                                  |
|------------------|----------------------------------------------------------------------------------------------|
| Initializing     | AC&E Cloud communicates for the EWS to prepare for the update                                |
| Transferring XX% | AC&E Cloud transfers the file to the EWS                                                     |
| Applying         | EWS validates the firmware and applies it                                                    |
| Success          | EWS successfully applied the firmware                                                        |
| Error 📘          | EWS failed to apply the firmware. Mousing over the icon will display the source of the error |

#### 4.10 Settings – Views

|       | Active View Default 🗸 |            | Add View | +         |  |
|-------|-----------------------|------------|----------|-----------|--|
| Mouro | Name Default          | Public fal | se       | Actions   |  |
| views | Name Demo #1          | Public tru | e        | Actions 🧪 |  |
|       | Name Demo #2          | Public fal | se       | Actions 🧨 |  |

Views allow a custom set of folders to be created, in a private or public manner. Note the properties of the EWS or nodes do not change, just the folders in the navigation pane. This can be useful when you want to calculate energy across a subsection of power distribution units.

| Views | Name | Demo #1 | Public | True 🗸 | Actions |  |
|-------|------|---------|--------|--------|---------|--|
| VIEWS | Name | Default | Public | false  | Actions |  |

To add a new view, give the view a name and set the permissions to public or private. A public view can be used between multiple accounts.

Changing the 'Active View' to a newly created view, will display all EWS in the default folder, so you can create your folders again as you would like.

## 4.11 Settings - Tenant Settings

| Customer<br>Settings | Tenant Name<br>Tenant Alias<br>EWS Licenses<br>EWS Licenses Used<br>Node Licenses<br>Node Licenses Used | demo<br>AC&E Demo Tenant 🥕<br>10<br>5<br>100<br>28 | Name used to connect EWS to<br>Replaces the Tenant Name in tl<br>Purchased License Count for E<br>Used License Count for EWS or<br>Purchased License Count for N<br>Used License Count for Nodes | Name used to connect EWS to this tenant<br>Replaces the Tenant Name in the UI.<br>Purchased License Count for EWS on ACE Cloud<br>Used License Count for EWS on ACE Cloud<br>Purchased License Count for Nodes on ACE Cloud<br>Used License Count for Nodes on ACE Cloud |               |  |
|----------------------|----------------------------------------------------------------------------------------------------|----------------------------------------------------|----------------------------------------------------------------------------------------------------|----------------------------------------------------------------------------------------------------|---------------|--|
| History              | Last Updated                                                                                            | Updated by                                         | Customer Alias                                                                                                    | EWS Licenses                                                                                                    | Node Licenses |  |
|                      | 14:28 08/04/2024                                                                                        | demo@acande.com                                    | AC&E Demo Tenant                                                                                                    | 10                                                                                                    | 100           |  |
|                      | 12:33 25/03/2024                                                                                        | demo@acande.com                                    | AC&E Demo Tenant                                                                                                    | 3                                                                                                    | 25            |  |

Tenant settings can be found under settings – *company name* settings. It stores all company wide settings, including the tenant name and license information.

This history section of tenant settings keeps a log of changes.

#### 4.12 Settings - My Preferences

|             |                        |           | ngs > My Preferences                    | <b>↑</b> ♀ ⊡                             |
|-------------|------------------------|-----------|-----------------------------------------|------------------------------------------|
| My          | Show Full Descriptions | false 🧨   | Show customer descriptions of devices   | on EWS summary page rather than tooltip. |
| Preferences | Default Graph          | Current 🧨 | Set default graph on folder and EWS pag | Jes.                                     |

My preferences contains individual user based customisations for the AC&E cloud product.